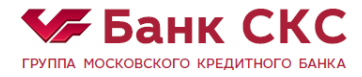

## Руководство по установке и запуску мобильного приложения QUIK

В настоящей инструкции используются термины и сокращения определенные в ПРАВИЛАХ использования программного обеспечения QUIK и простой электронной подписи при использовании программного обеспечения QUIK.

### Основные этапы подключения мобильной версии

1. Для начала использования мобильного приложения QUIK необходимо подключить данную услугу в Банке, заполнив соответствующие поля в заявлении при заключении договора.

2. Coxpaните утилиту KeyGen с сайта Банка <u>http://www.sksbank.ru/docs/files/KeyGen.zip</u>

3. Сгенерируйте Открытый ключ ПЭП (pubring.txk) и Закрытый ключ ПЭП (secring.txk) с помощью программы генерации ключей KeyGen (ПЭП – простая электронная подпись). (см. раздел 1)

- 4. Зарегистрируйте Открытый ключ ПЭП в Личном Кабинете <u>https://lk.sksbank.ru/</u> (см. раздел 1.7)
- 5. Установите мобильное приложение на свой смартфон или планшет:
- iQUIK для смартфонов для iOS
- iQUIK HD для планшетов на iOS
- QUIK Android для смартфонов и планшетов на Android
- 6. Настроите подключение к серверу QUIK Банка в мобильном приложении QUIK (см. раздел
- 3).

7. В случае возникновения вопросов и проблем при подключении необходимо обращаться в техподдержку по адресу QUIK@SKSBANK.RU или по телефону +7(495) 258 61 03.

### 1. Генерация ключей в программе KeyGen

**Программное обеспечение KeyGen** предназначено для создания Открытого и Закрытого ключей ПЭП (далее по тексту – Ключи) в среде Windows.

Ключи используются для надежной взаимной идентификации серверной части программного комплекса QUIK и пользователя клиентской части, а также для защиты информации, передаваемой по каналам связи.

Ключ делится на две части - **открытую** (публичную) и **закрытую** (секретную), Открытый ключ ПЭП и Закрытый ключ ПЭП соответственно. Секретная часть хранится у стороны, создавшей ключ, и используется для создания Простой электронной подписи. Публичная часть предназначена для передачи другой стороне для возможности проверки подлинности Простой электронной подписи в Электронном документе.

Для взаимной идентификации пользователю QUIК необходимо иметь свой секретный ключ и публичный ключ.

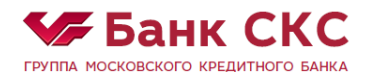

#### 1.1 Создание ключей

При создании ключей рекомендуется использовать сменный носитель, например, USB-флэшнакопитель.

### 1.2 Имя и пароль

После скачивания архива KeyGen.zip и распаковки для запуска необходимо использовать исполняемый файл KeyGen.exe. Имя владельца ключа используется для регистрации пользователя на сервере и авторизации пользователя при подключении. Пароль, сформированный в соответствии с требованиями Правил (последовательность из строчных и прописных латинских букв и цифр, специальных символов состоящая не менее чем из 6 знаков), защищает секретную часть ключа пользователя от несанкционированного использования.

На первом шаге создания ключа выбираются имена файлов для публичной и секретной части создаваемого ключа, имя его владельца и пароль для защиты секретной части ключа. В двух верхних строках укажите путь для сохранения создаваемых ключей доступа. Кнопки «Выбрать» позволяют выбрать путь и директорию, где будут храниться файлы.

• «Имя файла для секретного ключа» - имя и директория файла с секретным ключом пользователя.

• «Имя файла для публичного ключа» - имя и директория файла с публичным ключом пользователя.

• «Имя владельца ключа» - имя пользователя системы QUIK; необходимо указать с использованием латинских букв.

• «Пароль для защиты ключа» - пароль для защиты секретного ключа, который запрашивается при подключении к серверу QUIK.

Для перехода на следующий шаг нажмите кнопку «Дальше». Остановить создание ключей можно нажатием кнопки «Прервать». Нажатием кнопки «Помощь» можно открыть справку по программе.

#### 1.3 Подтверждение пароля

На втором шаге необходимо подтвердить пароль, набрав его снова. При наборе пароля обратите внимание на выбранный язык и регистр шрифта, во избежание неправильного ввода пароля при соединении с сервером.

 «Имя владельца ключа» - справочное поле для проверки правильности введенной информации об имени пользователя. Если необходимо внести изменения, вернитесь на предыдущий шаг создания ключей нажатием кнопки «Назад».

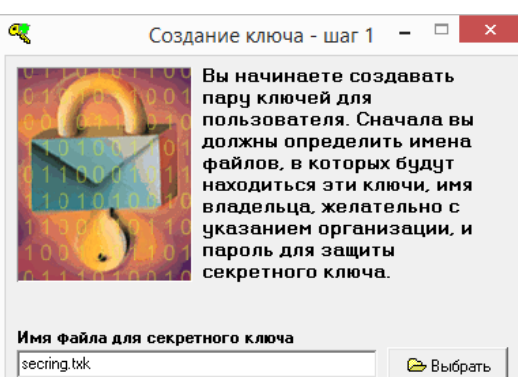

| Имя файла для секретного ключа |                 |
|--------------------------------|-----------------|
| secring.txk                    | 🗁 Выбрать       |
| Имя файла для публичного ключа |                 |
| pubring.txk                    | 🗁 Выбрать       |
| Имя владельца ключа            |                 |
| Petrov Petr                    | -               |
| Пароль для защиты ключа        |                 |
| #########                      |                 |
| Дальше 🔌 🛛 🗙 Прервать          | <b>?</b> Помощь |

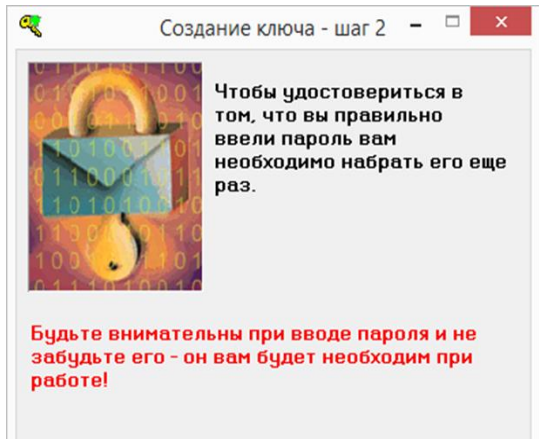

| Fetrov Fetr |              |     |  |
|-------------|--------------|-----|--|
| Пароль дл   | я защиты кли | оча |  |
| ########    |              |     |  |
|             |              |     |  |
|             |              |     |  |
|             |              |     |  |

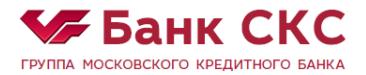

1.5

На

параметрам.

необходимости

1.6

данном

 «Пароль для защиты ключа» - поле для повторного ввода пароля, указанного на предыдущем шаге.

#### 1.4 Транспортный файл

Данный пункт пропускаем, так как создание транспортного файла не требуется. Выбираем «Дальше».

Подтверждение параметров

правильность введенных параметров. Для этого в поле

вывода пишется сводная информация по выбранным

предлагается

проверить

настроек

шаге

Необходимо

изменения

предыдущим шагам нажатием кнопки «Назад».

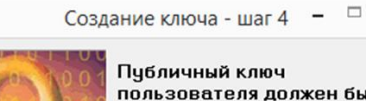

a

пользователя должен быть известен прикладной системе ARQA Technologies. Для передачи его на ARQA Technologies должен быть сделан транспортный файл.

Вы должны выбрать для этого файла имя и место на диске куда его записать. По вашему желанию будет также создан протокол об обмене ключами в файле '

| Petrov Petr.txk                                                                  | 🕞 Выбрать                         |
|----------------------------------------------------------------------------------|-----------------------------------|
| 🔽 Не создавать транспортный файл                                                 |                                   |
| 🔲 Создать файл протокола об обмене ключ                                          | ами                               |
|                                                                                  |                                   |
| Сохранить файл протокола вместе с секр                                           | ретным ключом                     |
| Сохранить файл протокола вместе с секр                                           | ретным ключом<br>🕞 Выбрать        |
| Сохранить файл протокола вместе с секр<br>Записать и использовать, пропуская это | ретным ключом<br>Выбрать<br>т шаг |
| Сохранить Файл протокола вместе с секр<br>Записать и использовать, пропуская это | ретным ключом<br>Выбрать<br>т шаг |

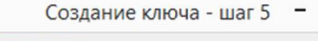

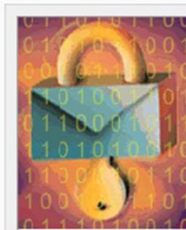

a,

проверить

вернитесь

Вы настроили все параметры для создания нового ключа, прежде чем он будет создан, проверьте по сводке все ли правильно. Если всё верно, нажмите на кнопку "Создать" и подождите. Создание ключа может занять

правильность [Шаг 1] указания всех параметров в информационном поле Будет добавлен ключ Владелец: Petrov Petr «Сводка параметров создаваемого ключа» и начать Файлы: Публичного ключа: pubring.txk генерацию ключей нажатием кнопки «Создать». В случае Секретного ключа: secring.txk к [Шаг 2] < 👫 Создаты! 🐇 Назад 🗙 Прервать a Создание ключа Создание ключа может занять определенное время. Вы можете наблюдать за этим процессом по шагам.

- Добавление публичных ключей

Еще один 😂 🛛 🗙 Закончить

7 Помощь

# Программа отображает процесс создания ключа, отмечая производимый шаг.

Завершение

Нажатие кнопки «Закончить» завершает работу с программой. Процесс генерации ключей завершен.

После завершения создания ключей в каталоге, указанном на Шаге 1 появятся два файла – pubring.txk и secring.txk. В первом файле находятся публичные части ключа пользователя и сервера (SKSBank). Во втором секретная часть ключа пользователя.

В целях предотвращения несанкционированного доступа к системе QUIK рекомендуется не сохранять в

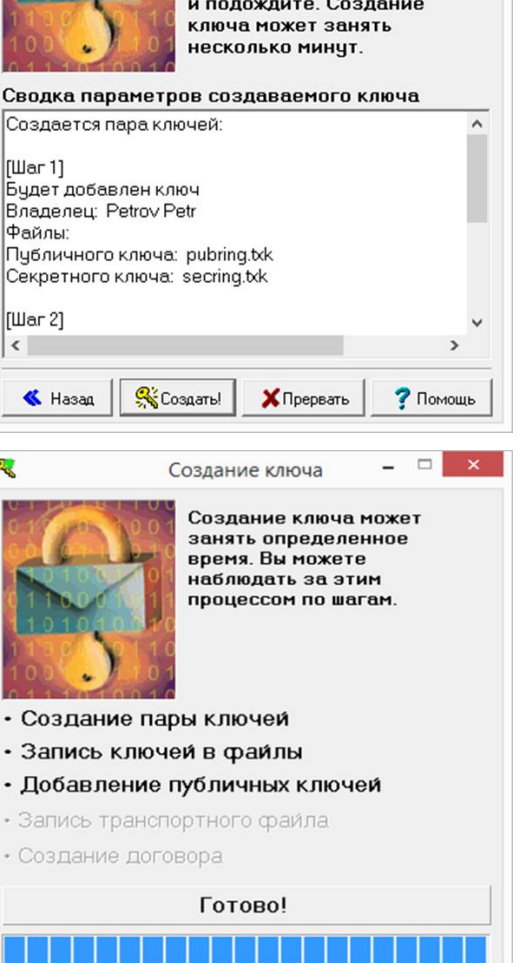

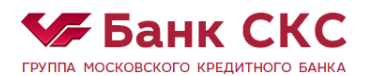

настройках программы пароль для доступа к ключу, а также не разглашать никому свой пароль. В случае утери мобильного устройства (телефона/планшета и т.д.) во избежание несанкционированного доступа к своему торговому счету немедленно сообщите в Банк Администратору сервера QUIK о компрометации ключа.

#### 1.7 Регистрация открытого (публичного) ключа в Личном Кабинете

Самостоятельно зарегистрировать новый ключ через Личный Кабинет Вы можете в соответствующем сервисе в разделе «Торговые терминалы».

1) Выберите в меню раздел «Торговые терминалы». Далее нажмите кнопку «Добавить ключ».

| РУПЛА МОСКОВСКОГО КРЕДИТНОГО БАНКА | Текущий баланс Текущая прибыль<br>400 493.31 ₽                                                                                                    |                                                                                       |
|------------------------------------|----------------------------------------------------------------------------------------------------|---------------------------------------------------------------------------------------|
|                                    |                                                                                                    |                                                                                       |
| 🌿 Рынки                            | Торговые терминалы                                                                                                    |                                                                                       |
| 🌾 Договоры                         |                                                                                                    |                                                                                       |
| 🌾 Неторговые поручения             | ouik 🛛 🖉                                                                                                    | 0                                                                                     |
| 🌾 Торговые поручения               | Программный комплекс QUIK — это фронт-офисная брокерская платформа д<br>и обслуживания клиентов при торговле на российских и зарубежных финанс                                                                             | ля организации собственных операций<br>овых рынках.                                   |
| 🌾 Торговые терминалы               | Рабочее место QUIK является основным пользовательским приложением прог<br>предоставляющим доступ к торгам и рыночной информации в реальном врем<br>пригожение устанавляемосто на уколькутор опрограватая и серзаниюто с ок | раммного комплекса,<br>ени. Реализовано в виде десктоп-<br>равором ОШК мерез интернет |
| 🌾 Отчеты                           | приложения, устанавлявается о на контекстер полазователи и связанного с се<br>Возможности Рабочего места QUIK зависят от конфигурации сервера QUIK и<br>пользовательских прав.                                             | рекроп сол через интернет.<br>выданных администратором                                |
| 🧐 Помощь                           | Подробнее<br>ДОБАВИТЬ КЛЮЧ<br>UID Серийный номер Статус Действителен с                                                                                                    | Действителен по Действия                                                              |
|                                    |                                                                                                    |                                                                                       |
|                                    |                                                                                                    |                                                                                       |
|                                    |                                                                                                    |                                                                                       |
|                                    |                                                                                                    |                                                                                       |

2) В открывшемся окне выберите файл публичного ключа pubring.txk, сгенерированный с помощь генератора ключей KeyGen и нажмите кнопку «Открыть».

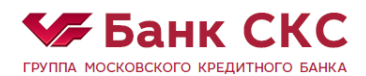

| 📀 Открытие        |                    |     |                  | ×          |
|-------------------|--------------------|-----|------------------|------------|
| ← → × ↑ 📙 « Pa    | бочий стол ⇒       | √ Ō | Поиск:           | Q          |
| Упорядочить 🔻 Нов | ая папка           |     |                  | •          |
| 🗲 Быстрый дости   | Имени              |     | Дата изменения   | Тип        |
|                   | 🖉 pubring.txk      |     | 27.04.2018 12:21 | Файл "ТХК" |
|                   |                    |     |                  |            |
| Этот компьютер    |                    |     |                  |            |
| 💣 Сеть            |                    |     |                  |            |
|                   |                    |     |                  |            |
|                   |                    |     |                  |            |
|                   |                    |     |                  |            |
|                   |                    |     |                  |            |
|                   |                    |     |                  |            |
|                   | ٢                  |     |                  | >          |
| <u>И</u> мя       | файла: pubring.txk | ~   | Все файлы        | ~          |
|                   |                    |     | <u>О</u> ткрыть  | Отмена     |

3) Подтвердите действие с помощь SMS-сообщения, которое придет Вам на телефон. В открывшемся окне в поле «Код подтверждения» введите код подтверждения. Нажмите кнопку «Далее»

| На Ваш мобильный телефон |  |  |  |  |
|--------------------------|--|--|--|--|
| отправлено SMS-сообщение |  |  |  |  |
| с кодом подтверждения.   |  |  |  |  |
| Код подтверждения        |  |  |  |  |
| 1111                     |  |  |  |  |
| Отправить еще раз        |  |  |  |  |
| ДАЛЕЕ 4:46               |  |  |  |  |
| OTMEHA                   |  |  |  |  |

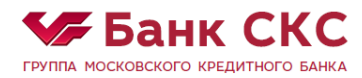

### 4) После загрузки публичного ключа следите за статусом регистрации:

| UID | Серийный номер   | Статус   | Действителен с | Действителен по | Действия |
|-----|------------------|----------|----------------|-----------------|----------|
|     | C2554E24856DFE41 | Загружен |                |                 |          |

### 5) После изменения статуса на «Активный» Вы можете подключиться к серверу Quik.

| UID | Серийный номер   | Статус   | Действителен с | Действителен по | Действия |
|-----|------------------|----------|----------------|-----------------|----------|
|     | C2554E24856DFE41 | Активный | 05.04.2018     | 06.02.2025      | Отозвать |

Активными могут оставаться только два ключа. В дальнейшем при активации третьего и последующих ключей необходимо сначала отозвать один из двух активных ключей. Все последующие ключи, зарегистрированные без предварительного отзыва активного ключа, будут заблокированы автоматически.

6) Для отзыва действующего активного ключа необходимо в разделе меню «Действие» нажать на соответствующую ссылку «Отозвать» и подтвердить действие с помощью SMS-кода. Отозванный ключ будет иметь статус «Заблокирован».

| UID | Серийный номер   | Статус       | Действителен с | Действителен по | Действия |
|-----|------------------|--------------|----------------|-----------------|----------|
|     | C2554E24856DFE41 | Заблокирован | 05.04.2018     | 06.02.2025      |          |

РЕГИСТРАЦИЯ ВАС В КАЧЕСТВЕ ПОЛЬЗОВАТЕЛЯ СИСТЕМЫ QUIK, ОСУЩЕСТВЛЯЕТСЯ В РАБОЧЕЕ ВРЕМЯ С 9:00 ДО 17:00 ПО МОСКОВСКОМУ ВРЕМЕНИ.

ЕСЛИ ВАМ НЕ УДАЛОСЬ УСТАНОВИТЬ СОЕДИНЕНИЕ С СЕРВЕРОМ QUIK (ПОДКЛЮЧИТЬСЯ К ПРОГРАММЕ), ВАМ НЕОБХОДИМО СВЯЗАТЬСЯ С ТЕХНИЧЕСКОЙ ПОДДЕРЖКОЙ БАНКА ПО АДРЕСУ ЭЛЕКТРОННОЙ ПОЧТЫ QUIK@SKSBANK.RU.

Если у Вас имеется договор индивидуального инвестиционного счета (далее — ИИС), то отдельный ключ для договора ИИС генерировать не требуется.

### 2. Установка мобильного приложения QUIK

- 2.1 iQUIK для смартфонов iOS ссылка для установки <u>https://itunes.apple.com/ru/app/iquik/id429888411?mt=8</u>
- 2.2 iQUIK HD для планшетов на iOS ссылка для установки

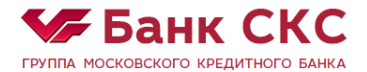

https://itunes.apple.com/ru/app/iquik-hd/id447574997?mt=8

2.3 QUIK Android – для смартфонов и планшетов на Android ссылка для установки <u>https://play.google.com/store/apps/details?id=air.QUIKAndroid&hl=ru</u>

### 3. Запуск программы QUIK

### 3.1. iQUIK.

После установки мобильного приложения QUIK необходимо сохранить ключи на мобильном устройстве с помощью программы iTunes. После копирования из каталога, где ранее были сохранены ключи, необходимо нажать кнопку «Синхронизировать».

| Программы | Документы iQUIK |                   |      |
|-----------|-----------------|-------------------|------|
| Π ίουικ   | 📁 archive       | Сегодня 15:31     | 0 KE |
|           | info.log        | Сегодня 15:31     | 8 KE |
|           | 🔡 IP.CFG        | 30.06.2011 15:46  | 8 KE |
|           | news.log        | Сегодня 15:31     | 8 KE |
|           | PUBRING.TXK     | 13.09.2011 12:45  | 8 KE |
|           | SECRING.TXK     | 13.09.2011 12:45  | 8 KE |
|           |                 |                   |      |
|           |                 |                   |      |
|           |                 |                   |      |
|           |                 |                   |      |
|           |                 |                   |      |
|           |                 |                   |      |
|           |                 |                   |      |
|           |                 | Добавить Сохранит | гь в |

После копирования ключей необходимо настроить подключение к серверу QUIK СКС Банка.

Зайдите в меню «Настройки / iQUIK» и укажите следующие параметры:

Имя соединения: Сервер QUIK СКС Банка

IP: 91.209.122.69

Порт: 15100

Ключ сервера (AuthName): SKSBank

| •••• MegaFon<br>Кастройк | lte 12:18<br>и iQUIK               | ≁ ७ 52 % ■ |
|--------------------------|------------------------------------|------------|
| НАСТРОЙКИ «              | <iquik»< th=""><th></th></iquik»<> |            |
| AUTHENTIFICA             | TION                               |            |
| IP address               | 91.209.122.69                      | 9          |
| Port                     | 15100                              |            |
| Username                 | Trump                              |            |
| AuthName                 | SKSBank                            |            |
| Store passw              | vord                               | $\bigcirc$ |
| Locale                   |                                    | System >   |
| TRADING                  |                                    |            |
| ClientCode               |                                    |            |

# 3.2. QUIK Android.

После установки мобильного приложения необходимо скопировать ключи в директорию с программой на мобильном устройстве из каталога, где ранее были сохранены ключи.

| 🌡 🕨 Этс | 📙 > Этот компьютер > Phone > QUIK >              |   |                                                      |  |                                           | v 0 |                                              |  |
|---------|--------------------------------------------------|---|------------------------------------------------------|--|-------------------------------------------|-----|----------------------------------------------|--|
|         | archive                                          |   | aquiklog<br>Текстовый документ<br>0 байт             |  | booking_classes<br>Файл "SAV"<br>842 байт |     | <b>classes</b><br>Файл "DAT"<br>225 КБ       |  |
| 3       | <b>info</b><br>Параметры конфигурации<br>96 байт |   | info<br>Текстовый документ<br>20 байт                |  | <b>IP</b><br>Файл "CFG"<br>0 байт         |     | <b>news</b><br>Текстовый документ<br>20 байт |  |
|         | portfolio_params<br>Файл "SAV"<br>3 байт         | 6 | profile<br>Файл "SAV"<br>109 байт                    |  | <b>pubring</b><br>Файл "ТХК"<br>307 байт  |     | <b>sec</b><br>Файл "DAT"<br>5,26 MБ          |  |
|         | <b>secring</b><br>Файл "ТХК"<br>254 байт         |   | <b>trader_msg_id_storage</b><br>Файл "SAV"<br>3 байт |  | <b>ttp_pars</b><br>Файл "SAV"<br>49 байт  |     | <b>ttp_secs</b><br>Файл "SAV"<br>59 байт     |  |

После копирования ключей необходимо настроить подключение к серверу QUIK СКС Банка при первом запуске QUIK. Выберите пункт «Добавить соединение».

Заполните открывшуюся форму следующими параметрами:

Имя соединения: Сервер QUIK СКС Банка

IP:91.209.122.69

Порт: 15100

Ключ: SKSBank

Далее нажмите кнопку «Сохранить».

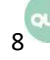

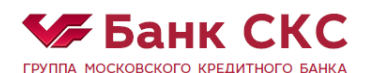

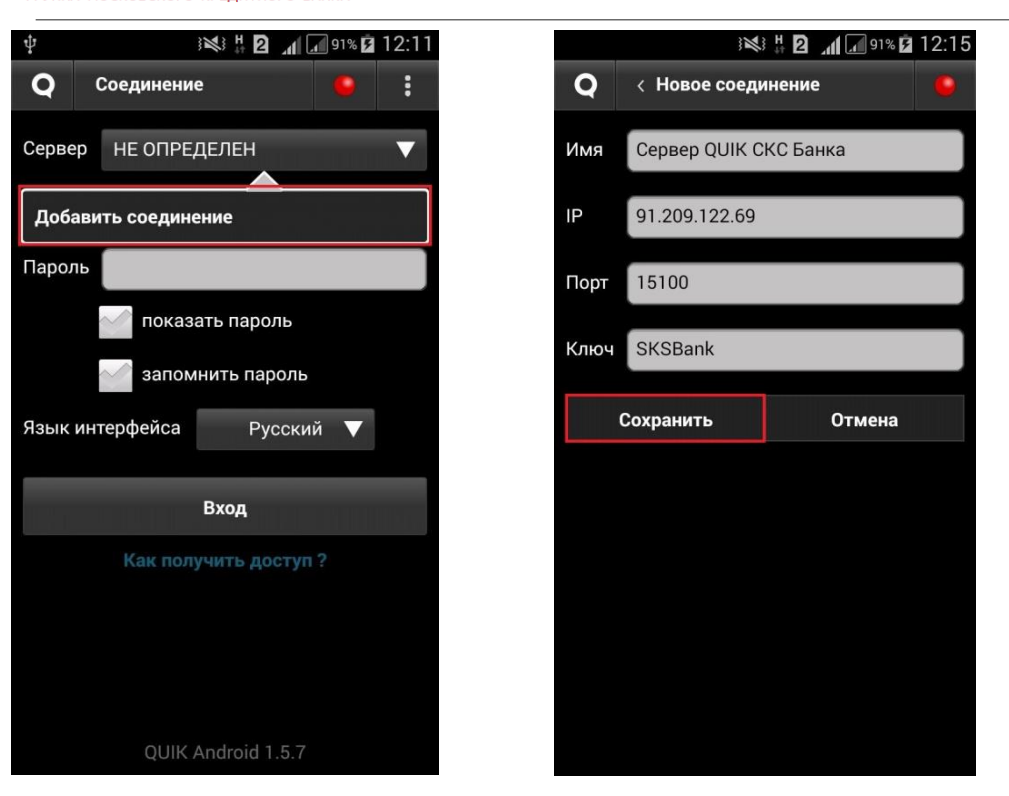

Статус подключения мобильного QUIK можно проверить с помощью индикатора подключения к серверу QUIK:

| ψ  |       | ₩#2.         | 90% 🗲    | 12:22 |
|----|-------|--------------|----------|-------|
| Q  | Рынок |              | ۰        |       |
| Бу | имага | Цена послед. | % измен. |       |
|    |       |              |          |       |
|    |       |              |          |       |
|    |       |              |          |       |
|    |       |              |          |       |
|    |       |              |          |       |
|    |       |              |          |       |
|    |       |              |          |       |
|    |       |              |          |       |
|    |       |              |          |       |
|    |       |              |          |       |
|    |       |              |          |       |
|    |       |              |          |       |
|    |       |              |          |       |
|    |       |              |          |       |